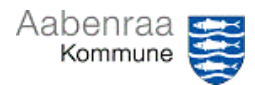

| Ved FORESPØRGSLER (fx posteringer på bilag) kan nedenstående søgetegn anvendes: |                                       |                 |                                                                                                    |  |
|---------------------------------------------------------------------------------|---------------------------------------|-----------------|----------------------------------------------------------------------------------------------------|--|
| Søgetegn                                                                        | Funktion                              | Eksempel        | Resultat                                                                                            |  |
| ,                                                                               | Komma adskiller flere værdier         | 4040400,9090900 | Viser alt der indeholder "4040400" og "9090900"                                                     |  |
|                                                                                 | Dobbelt punktum søger tomt felt       |                 | Viser alle blanke/tomme felter                                                                      |  |
| !                                                                               | Udråbstegn udelukker en værdi         | !4040400        | Udelukker alt der indeholder "4040400"                                                              |  |
|                                                                                 |                                       | !               | Udelukker alle blanke/tomme felter                                                                  |  |
|                                                                                 | Punktum bruges ved kr/øre             | 123.95          | Søger alle beløb på 123,95 kr.                                                                      |  |
| XXXXXXXX                                                                        | Søgning i udvalgt datointerval        | 01072207        | Viser alt i perioden 122. juli<br>indeværende år                                                    |  |
|                                                                                 |                                       | 010123310123    | Viser alt i perioden 131. januar 2023                                                               |  |
|                                                                                 |                                       | 0103            | Viser alt i perioden 1. marts<br>indeværende år og frem                                             |  |
| *                                                                               | "joker" erstatter ét eller flere tegn | *test*          | Viser alt der indeholder ordet "test"                                                               |  |
|                                                                                 |                                       | test*           | Viser alt der starter med ordet "test"                                                              |  |
|                                                                                 |                                       | *test           | Viser alt der slutter med ordet "test"                                                              |  |
| >/<                                                                             | Værdi større end / mindre end         | <500            | Viser alt der er mindre end 500                                                                     |  |
| ?                                                                               | Erstatter én karakter                 | 40??400         | Viser alt med syv tegn der starter med<br>40, efterfulgt af to ubekendte tegn og<br>slutter med 400 |  |
|                                                                                 |                                       | 102??????       | Viser alt med 10 tegn der starter med 102 efterfulgt af syv ubekendte tegn.                         |  |

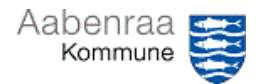

## Søgetegn i Prisme

| Ved AFGRÆNSNING (fx efter forespørgsel under posteringer på bilag eller |                 |                                              |                                                          |  |  |
|-------------------------------------------------------------------------|-----------------|----------------------------------------------|----------------------------------------------------------|--|--|
| kreditorfakturaer/kreditorposteringer) kan nedenstående                 |                 |                                              | øgetegn anvendes:                                        |  |  |
| Søgetegn                                                                | Funktion        | Eksempel                                     | Resultat                                                 |  |  |
|                                                                         | Sorter fra A-A  | ↑ Sortér fra A til Å                         | Sorterer resultat stigende                               |  |  |
|                                                                         | Sorter Ira A-A  | ↓ Sortér fra Å til A                         | Softerer resultat laidende                               |  |  |
|                                                                         | Er præcis       | Beskrivelse                                  | Viser alle resultater der præcis er<br>"fødevarer"       |  |  |
|                                                                         |                 | i Sorter ma A tii A<br>↓ Sorter fra Å til A  |                                                          |  |  |
|                                                                         |                 | er præcis ~<br>fødevarer                     |                                                          |  |  |
|                                                                         |                 | Anvend Ryd                                   |                                                          |  |  |
|                                                                         | Er ikke         | Beskrivelse                                  | Udelukker alle resultater der præcis er<br>"fødevarer"   |  |  |
|                                                                         |                 | ↑ Sortér fra A til Å<br>↓ Sortér fra Å til A |                                                          |  |  |
|                                                                         |                 | Beskrivelse                                  |                                                          |  |  |
|                                                                         |                 | fødevarer                                    |                                                          |  |  |
|                                                                         |                 | Anvend Ryd                                   |                                                          |  |  |
|                                                                         |                 |                                              |                                                          |  |  |
|                                                                         | Indeholder      | Beskrivelse                                  | Viser alle resultater der indeholder                     |  |  |
|                                                                         |                 | ↑ Sortér fra A til Å<br>↓ Sortér fra Å til A | ordet "fødevarer"                                        |  |  |
|                                                                         |                 | Beskrivelse                                  |                                                          |  |  |
|                                                                         |                 | indeholder 🗹<br>fødevarer                    |                                                          |  |  |
|                                                                         |                 | Anvend Ryd                                   |                                                          |  |  |
|                                                                         |                 |                                              |                                                          |  |  |
|                                                                         | Indeholder ikke | Beskrivelse                                  | Udelukker alle resultater der                            |  |  |
|                                                                         |                 | ↑ Sortér fra A til Å<br>↓ Sortér fra Å til A | Indeholder ordet Tødevarer                               |  |  |
|                                                                         |                 | Beskrivelse                                  |                                                          |  |  |
|                                                                         |                 | fødevarer                                    |                                                          |  |  |
|                                                                         |                 | Anvend Ryd                                   |                                                          |  |  |
|                                                                         |                 |                                              |                                                          |  |  |
|                                                                         | Begynder med    | Beskrivelse                                  | Viser alle resultater der begynder med ordet "fødevarer" |  |  |
|                                                                         |                 | ↓ Sortér fra Å til A                         |                                                          |  |  |
|                                                                         |                 | Beskrivelse<br>begynder med                  |                                                          |  |  |
|                                                                         |                 | fødevarer                                    |                                                          |  |  |
|                                                                         |                 | Anvend Ryd                                   |                                                          |  |  |
|                                                                         | Er én af        | Bilag<br>erén af ∽                           | Viser alle resultater der starter med                    |  |  |
|                                                                         |                 |                                              | man og ela                                               |  |  |
|                                                                         |                 | efa* ×                                       | (for at tilføje flere linjer tast "Tab" efter            |  |  |
|                                                                         |                 | Anvend Ryd                                   | hvert ord og afslut med "Anvend"                         |  |  |